## PLATZRESERVIERUNG – <u>www.utc-fischer-ried.at</u> Erste SCHRITTE - ANLEITUNG zum Registrieren

dies ist nur beim ersten Mal erforderlich

## 1. Im Internet die Homepage des UTC Fischer Ried aufrufen: www.utc-fischer-ried.at

- die Startseite ist zu sehen
- auf dieser Seite mit dem rechten Balken nach unten gehen bis das Feld

zu sehen ist, dieses Feld mit der linken Maustaste anklicken

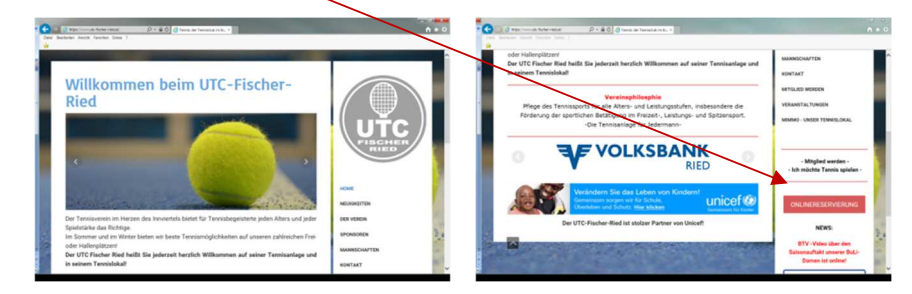

- Es wird die Homepage von *eTENNIS* geöffnet, auf der rechts oben das Feld Anmelden zu sehen ist

| info ORservierung                        | eTENNIS                                                    |  |
|------------------------------------------|------------------------------------------------------------|--|
| News SPONSOREN Foles Registrerung        | Anmelden                                                   |  |
|                                          |                                                            |  |
| Rieder Stadt-& Bezirksmeisterschaft 2013 | UTC Fischer Ried                                           |  |
| • Turns have (2) (2) (2)                 | E feite gefällt när                                        |  |
|                                          | Sei daritite Einte deiner Freunde, dervitler<br>das gefalt |  |
| > weitere Neus Im Archiv                 |                                                            |  |
|                                          | UTC Fischer Ried                                           |  |
|                                          | Last Call - Nennschluss.                                   |  |

## 2. REGISTRIEREN im *etennis* System,

dieser Vorgang ist nur beim ersten Mal erforderlich

- Mit der rechten Maustaste das Feld Onter anklicken

Ich bin kein Robo

- Es erscheint das Feld "Anmelden" (siehe unten). Hier ist das Zeichen im unteren Satz "Wenn du noch keinen eTennis Accont hast, musst du …" mit der linken Maustaste anklicken
- Es erscheint das n\u00e4chste Bild "Dein neuer eTennis Accont" (Bild in der Mitte). Hier sind auf jeden Fall die Felder, die mit "!" gekennzeichnet sind und das Geschlecht anzugeben. ACHTUNG: "Benutzername" und "Passwort" merken, diese sind beim Anmelden erforderlich
- Am Ende dieser Seite

in das Kästchen mit der linken Maustaste klicken,

dies dient zum Schutz des Computers

- durch anklicken des Feldes

mit der linken Maustaste abschließen.

| her Ri      | ad .                                                                                                    | Origonal and a state of the state of the state of th | n • 0         | $\label{eq:product} P \times g \in [1]  The set of the set of the $ |                                   |
|-------------|----------------------------------------------------------------------------------------------------|----------------------------------------------------------------------------------------------------|---------------|----------------------------------------------------------------------------------------------------|-----------------------------------|
| ervierung   | Anmelden                                                                                                   | UTC Fischer Ried                                                                                                    | eTENNIS       | U saves                                                                                                    | 1                                 |
| gistriening | Benutzername oder E-Mail Adresse                                                                           |                                                                                                    | () Anmaldan   | E-Malk Adresse Berutzemane O                                                                                                    |                                   |
|             | Passwort                                                                                                   |                                                                                                    | Registrierung | Passent O Passent widerbalant O                                                                                                    |                                   |
| Rieder      | Du kannst dich hier einloggen. Wenn du dein Passwort<br>veroessen hast, kannst du es GD hier zurücksetzen. | Dein neuer eTennis Account  Deine Registrierung ist eisenabig für eTennis notsendig.                                                                                                    |               | Registrierung abschließen<br>Bitte klicke auf die unten angeführte Box, mit der alt automatisierte SPAM-Anmeldungen<br>vertindern.                                                                                                    |                                   |
|             | Wenn du noch keinen eTennis Account hast, musst du<br>dich zuvor @ registrieren!                           | Danach kannst du dich bei allen Vereinen und Anlagen, die eTennis nutzen, mit deiner<br>E-Mail Adresse oder deinem Benutzername und Genem Passwert anmelden.                                                                                                    |               | Ich bin kein Roboter.                                                                                                    |                                   |
|             | Sei derid<br>Sas gefä                                                                                      | Vorans O Nathrans O                                                                                                    |               | ✓ jetzt registineren                                                                                                    |                                   |
|             | 🗸 Anmelden                                                                                                 | = 006-123330 fairfun                                                                                                    |               |                                                                                                    |                                   |
|             | 0                                                                                                    | farethinty                                                                                                    |               | UTC Fischer Red   Impressum                                                                                                    | @ 2012-2017 eTennis.at   Facebook |

## **ANLEITUNG zur Platzreservierung – Freiplätze und Halle**

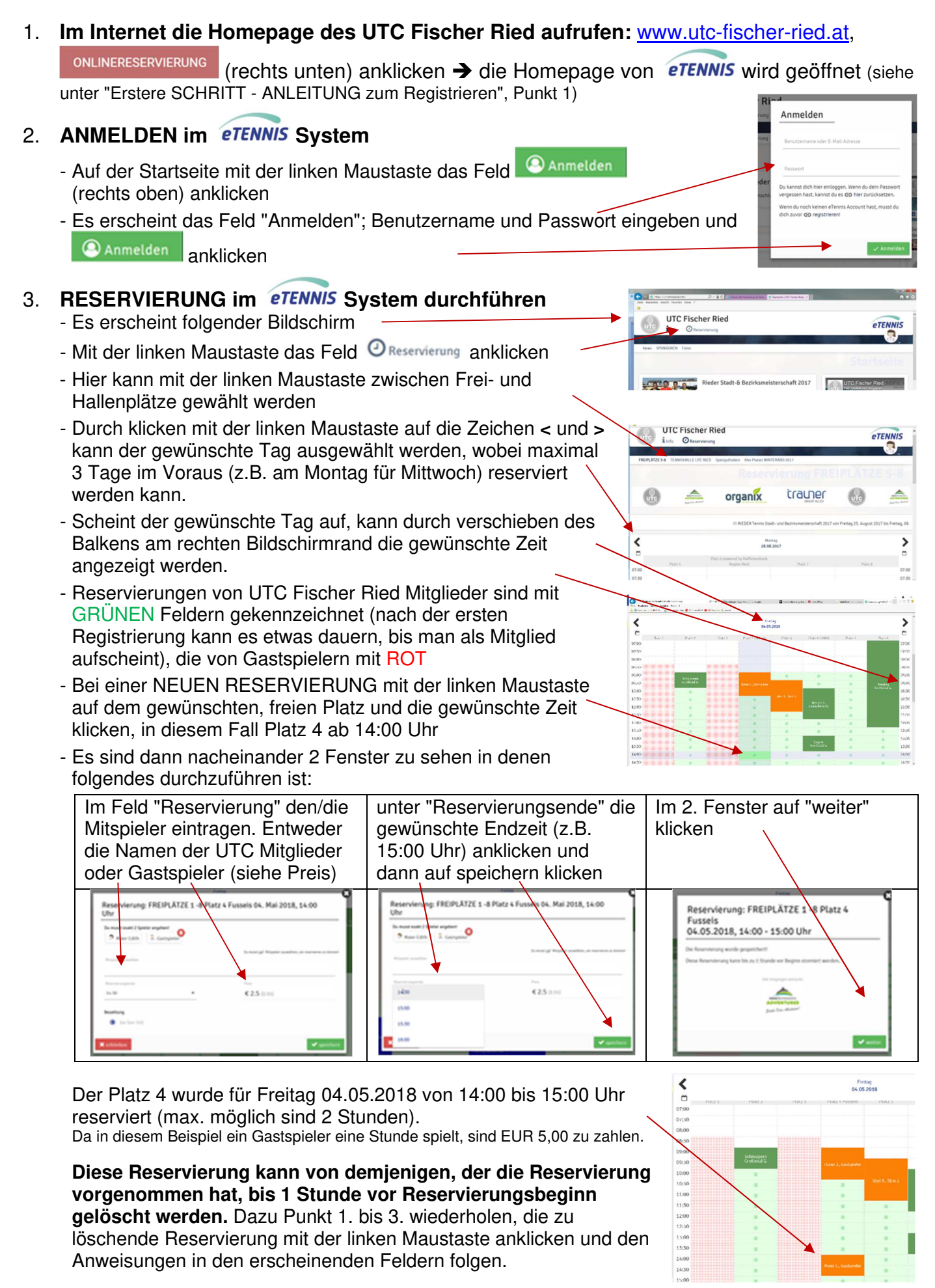